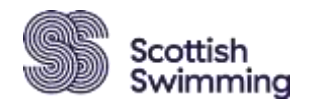

# Guide to applying for a Poolside Pass Non-Scottish Members

# Go to the Scottish Swimming Login page:click here

If you have applied for a pass before, please sign in using your login details

| Log In                                                                      |                                           |
|-----------------------------------------------------------------------------|-------------------------------------------|
| mean1                                                                       |                                           |
| —                                                                           |                                           |
|                                                                             | og in                                     |
|                                                                             |                                           |
| Chee                                                                        | me argened as                             |
| C Keep<br>Factor Pacaula                                                    | ree argend as                             |
| C Toron<br>Freque Passand<br>New Member?                                    | ne ograf is<br>7. Actuelle factoure       |
| Energy Passand<br>Recycl Passand<br>New Member?<br>Join Scattah Delmaing To | me angrad in<br>7 - Antonio Kannum<br>dag |

• New Member? select 'Sign Up' and fill in your details

|                      | Utersame -          |
|----------------------|---------------------|
| Scottish             | Password            |
| Sign Up              | Address             |
| First Name Last Name | Address Live 1      |
|                      |                     |
| Email Address        | Additional Univer 2 |
|                      |                     |
| Contact Number       | Tuwn County         |
|                      |                     |
| Dute of Birth        | Prest Code Country  |
| Day 8 Month 6 Year 8 | Select Country 8    |

• Remember your Username and Password as you will need this when you next login.

### Selecting your Poolside Pass:-

- Click on Menu
- Events and Courses tile
- Select Poolside Passes Non Scottish Applicants
- Book as an Individual
- Select your pass and 'Add to Cart'

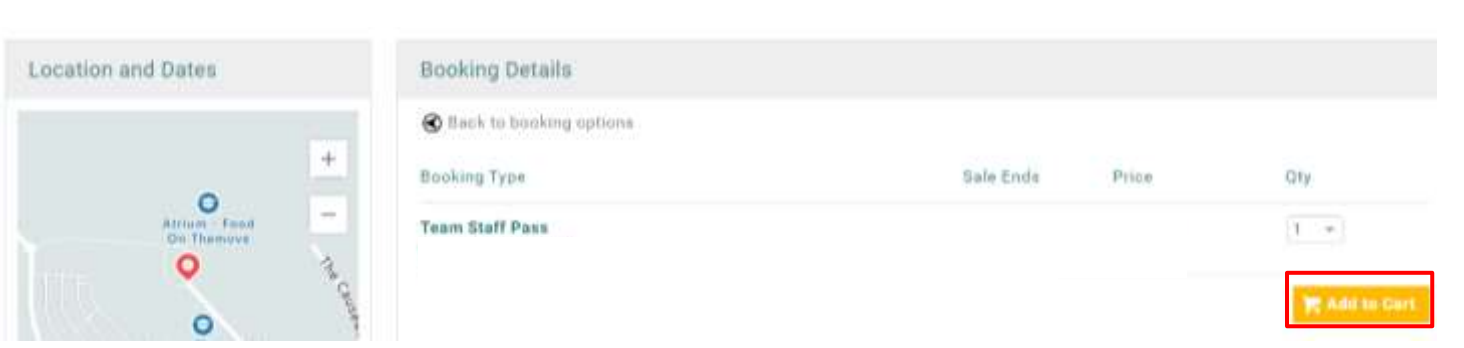

## • Complete the details and select 'Complete Registration' and proceed to Cart

| Event Registration                                                                                                    |                                                                                                    |                 |
|----------------------------------------------------------------------------------------------------|----------------------------------------------------------------------------------------------------|-----------------|
| Please complete the following<br>Ticket 1 - Team Staff Pass                                                                                                    | egistration details:                                                                                                    |                 |
| Your Details Please name your main club?                                                                                                    |                                                                                                    |                 |
| Please confirm you are a member of your Gover                                                                                                    | ning Body and hold a valid membership.                                                                                                    |                 |
| What is your membership number with your go                                                                                                    | inning lody?                                                                                                    |                 |
| Applicants must be Disclosure Sociard/PVG/D<br>Iswimming/ASA/WASA. Please tick to confirm y<br>relevant governing body)<br>O Yes<br>D No<br>Please ensure you have uploaded a photograph<br>without a photograph. Please confirm you will o<br>O Yes<br>O No<br>Back to | ID checked through either flootiish<br>su hold this (all applications will be checked with the<br>to the main profile page - your pass cannot get issued<br>plond a photograph if you haven't already done no.                                                                                                    |                 |
| Select Pay with Card:-                                                                                                    | Theckout & Payment                                                                                                    | A factor factor |
|                                                                                                    | Below is a same wy of pure under phone make and the solar a payment option.           Order Auromaty           Their new         1           Their new         1           Their new         1           Their new         1           Their new         1           Their new         1           Their new         1           Their New         1           Their New         1           Their New         1           Their New         1           Their New         1 | Regreet decour  |

### Uploading your photo – without a photo your pass cannot be issued

- Once you have completed your registration, please double check that you have a photo on the system and that it is one that you are happy being printed on your athlete pass (passport style please rather than beach holiday snaps!)

- Select 'My Profile' and Basic Details.
- On the photo click the Camera and Change.
- Once you have uploaded your photo, select Done

|                            | A MY PROFILE                                        |  |
|----------------------------|-----------------------------------------------------|--|
|                            | PROFILE MEMBER DETAILS                              |  |
|                            | BASIC DETAILS EMERGENCY EQU                         |  |
| 90092157                   | Basic Details<br>Review and update your personal de |  |
| m.orr@scottishswimming.com | 🚊 Scottish Swimming                                 |  |
| 077777     NSA, Stirling   | @ m.orr@scottishswimr                               |  |

## Any questions please email nationals@scottishswimming.com